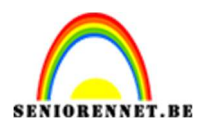

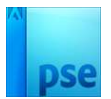

## <u>Man en nacht</u>

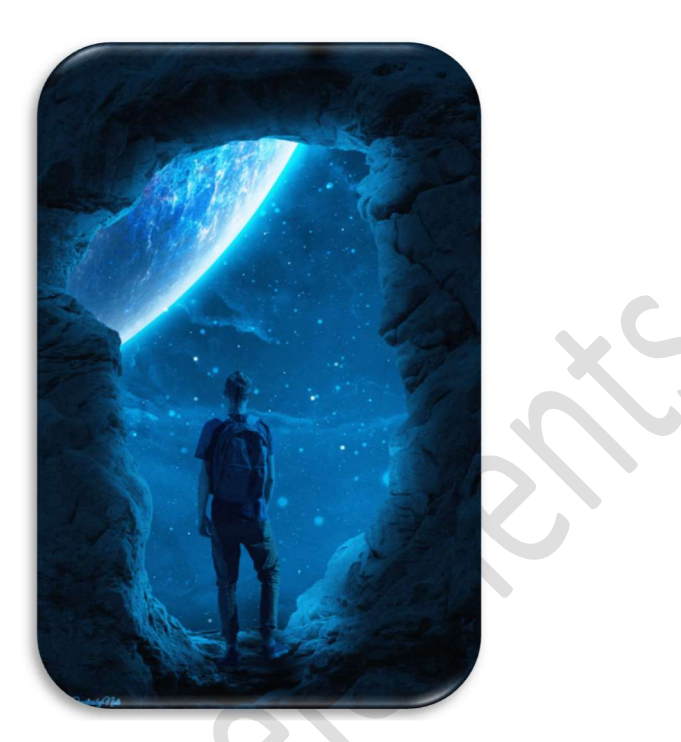

Materiaal: Jongen – maan - rots

- 1. Open een nieuw document van 2000 x 3000 px 72 ppi witte achtergrond.
- 2. Plaats de **afbeelding van de rots** in uw werkdocument. Pas de **grootte** aan.

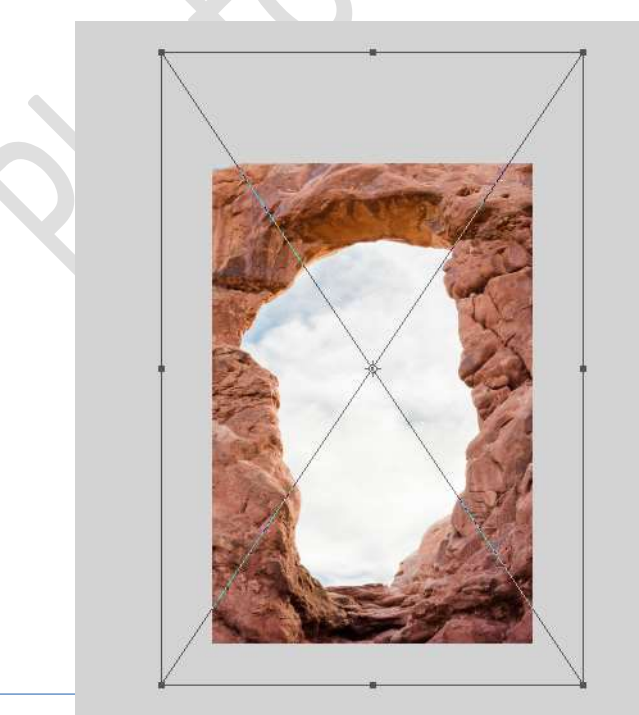

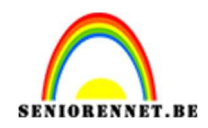

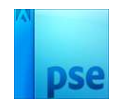

Activeer het Gereedschap Snelle selectie. Maak een snelle selectie van de lucht. Selectie omkeren en hang een laagmasker aan deze laag.

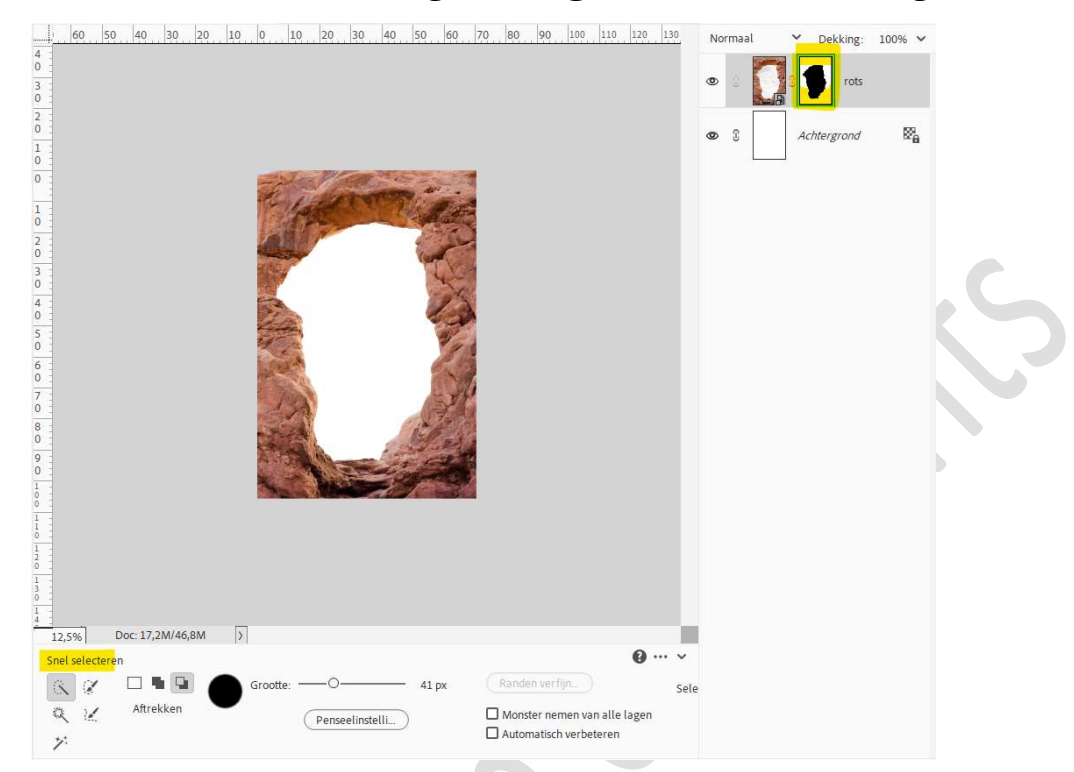

3. Plaats boven de Achtergrondlaag de afbeelding van de maan. Transformeren, roteren.

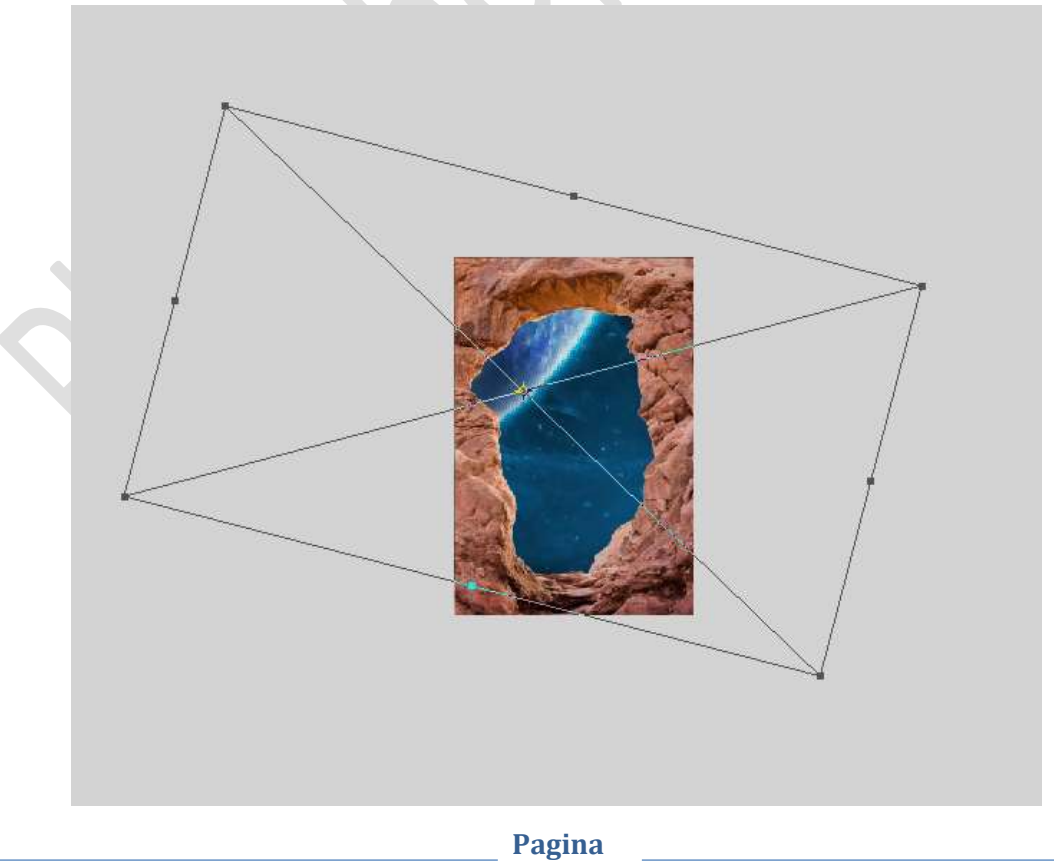

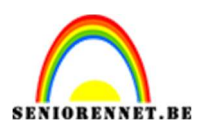

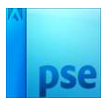

 Plaats boven de laag rots een Aanpassingslaag Niveaus met Uitknipmasker. Zet Uitvoerniveaus op 0 – 31.

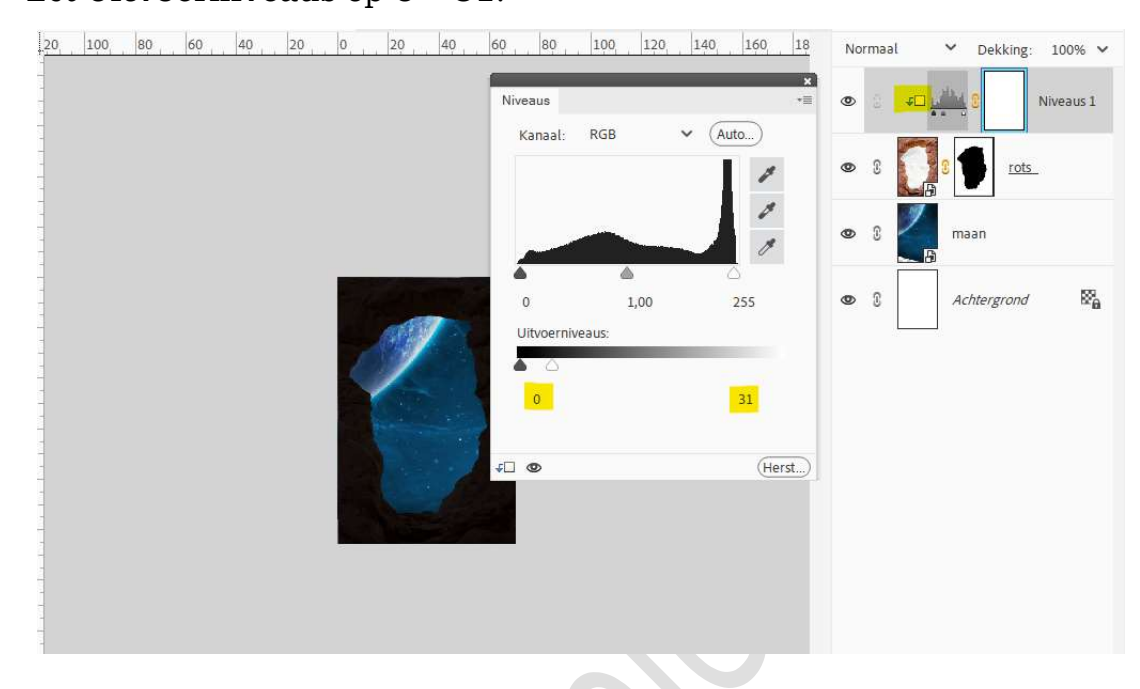

5. Op het laagmasker schilderen we met een zacht zwart penseel – penseeldekking 30% op de randen van de rots.

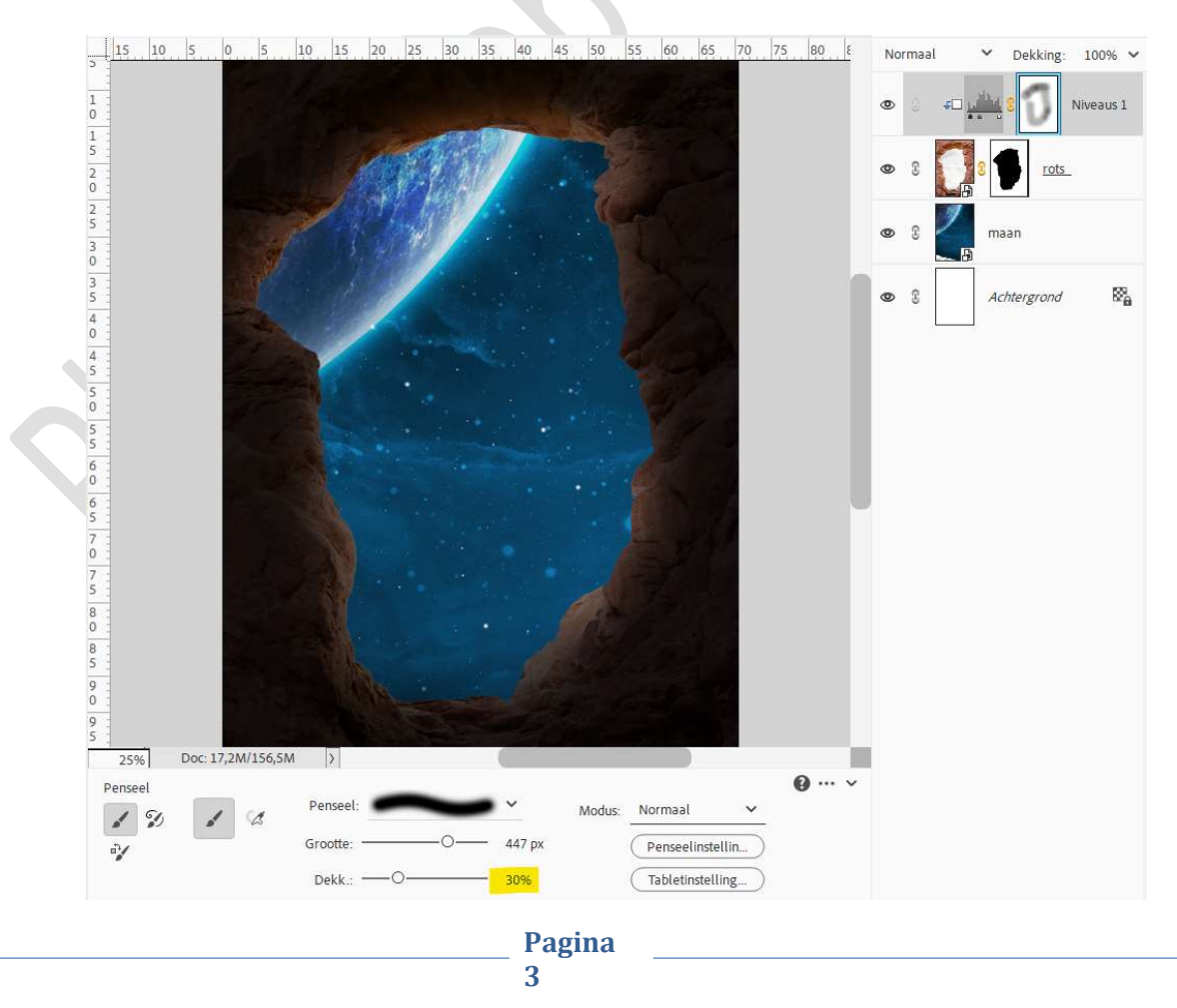

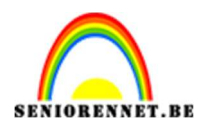

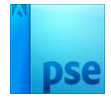

 Plaats daarboven nog een Aanpassingslaag Kleurtoon/Verzadiging met Uitknipmasker. Zet de Verzadiging op -90.

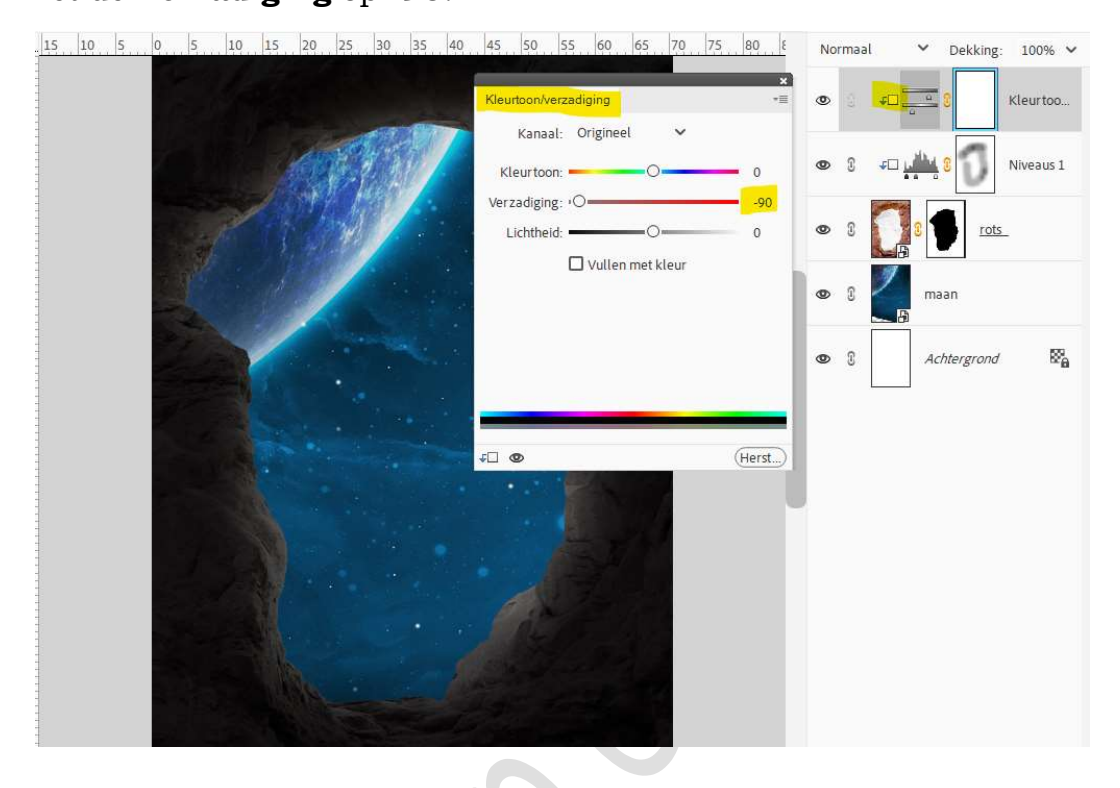

7. Voeg nu nog een Aanpassingslaag Kleurtoon/Verzadiging met Uitknipmasker toe.

Vink vullen met kleur aan en zet de Kleurtoon op 203, de Verzadiging op 64 en laat de lichtheid staan op 0.

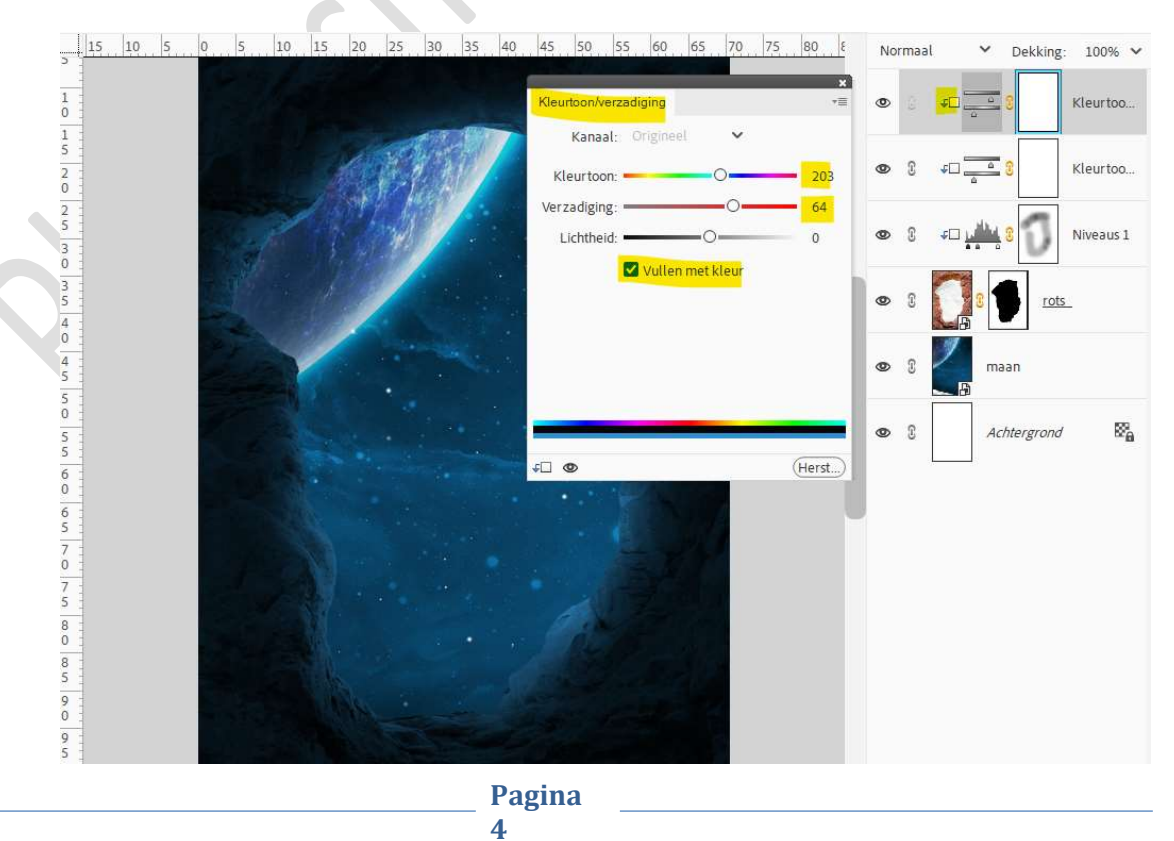

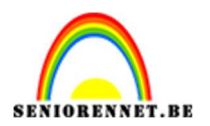

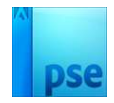

Plaats de afbeelding van de jongen in uw werkdocument.
Selecteer deze mooi uit.
Hang een laagmasker aan.

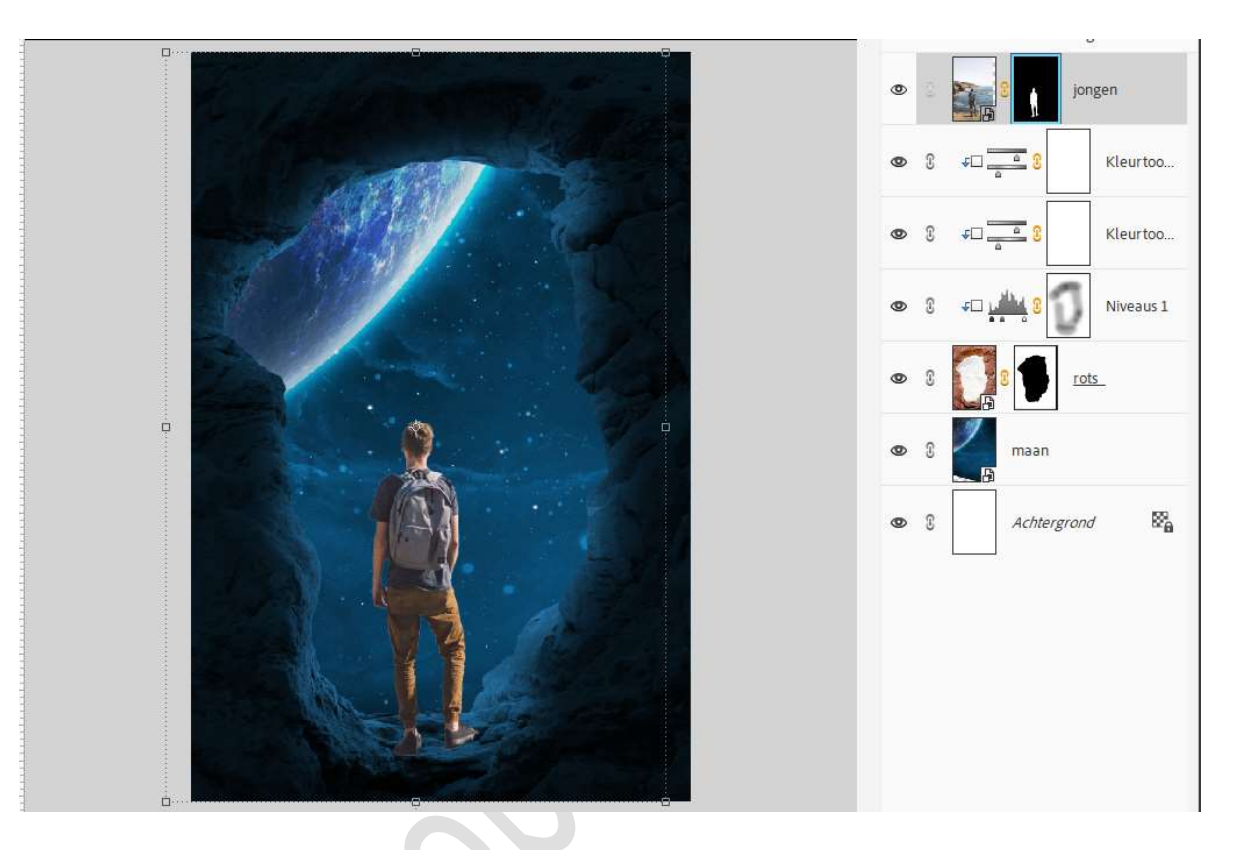

9. Plaats daarboven een Aanpassingslaag Niveaus met Uitknipmasker. Zet Uitvoerniveaus op 0 - 47.

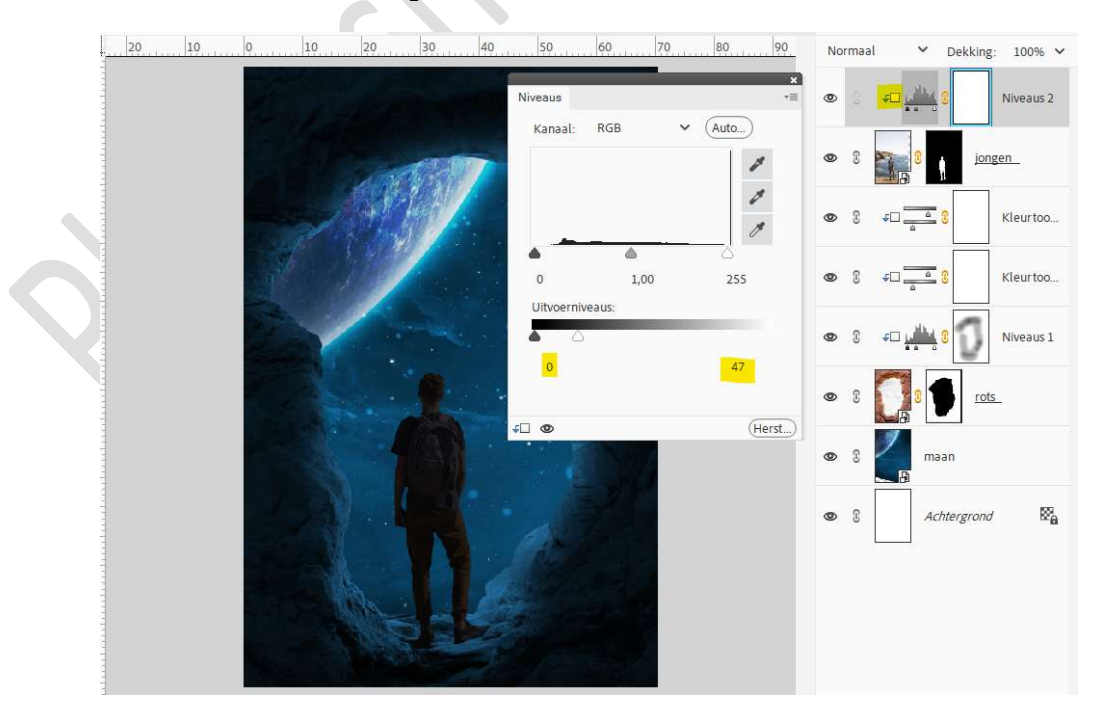

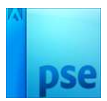

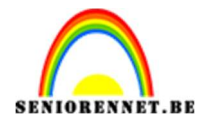

## Schilder op het laagmasker met een zacht zwart penseel met penseeldekking van 20%, de randen van de man.

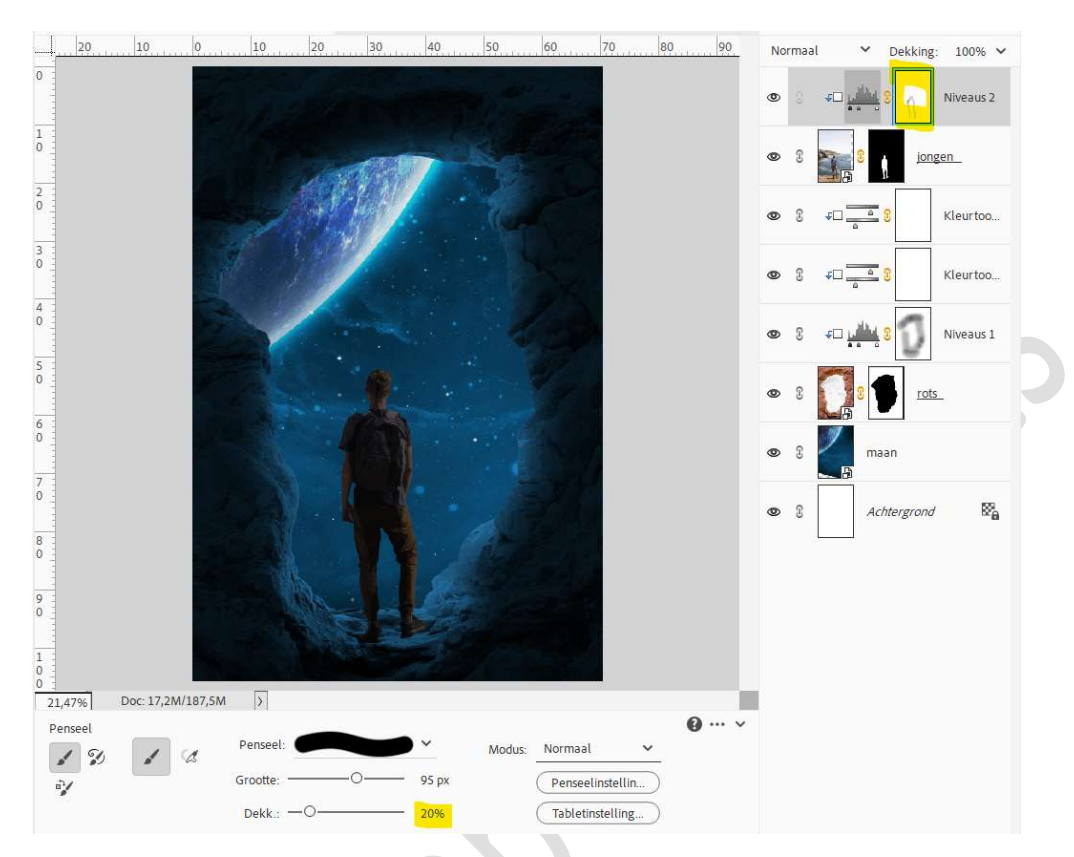

10. Plaats daarboven een Aanpassingslaag Fotofilter met Uitknipmasker.

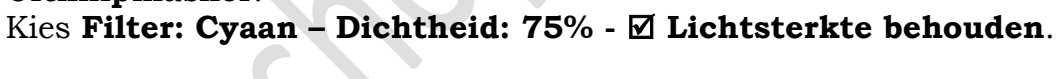

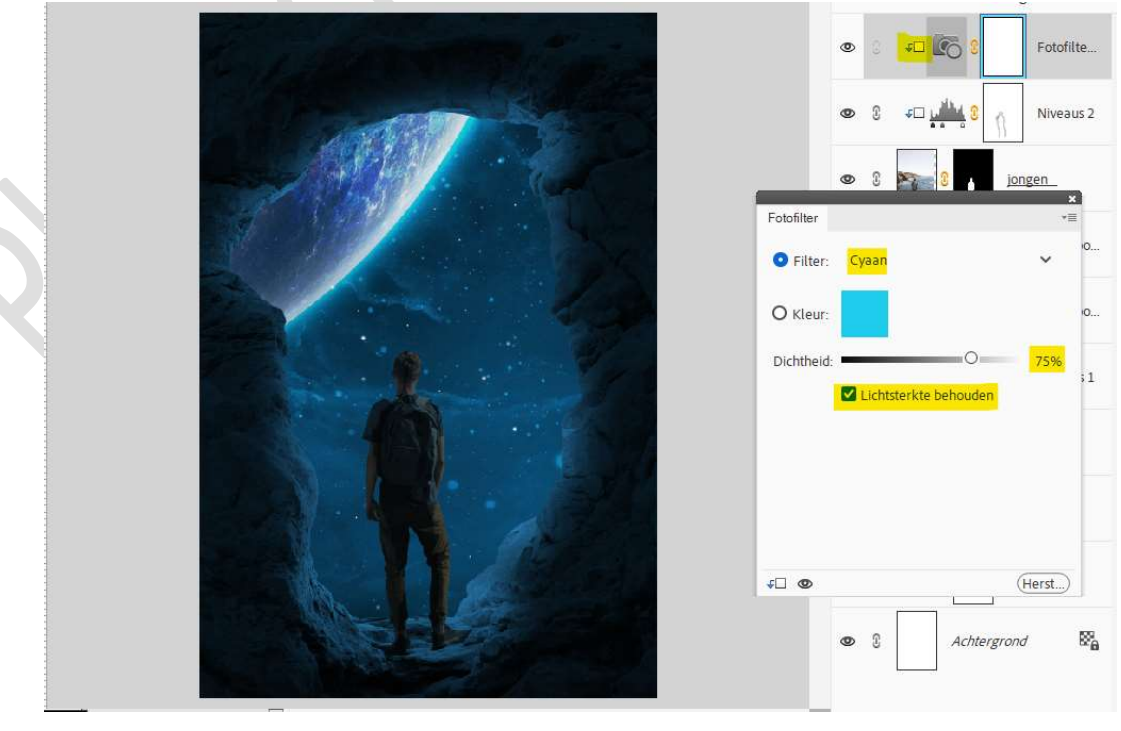

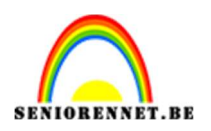

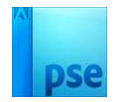

## Plaats nog een Aanpassingslaag Fotofilter met Uitknipmasker. Kies Filter: Koel filter (82) – Dichtheid: 66% - ☑ Lichtsterkte behouden.

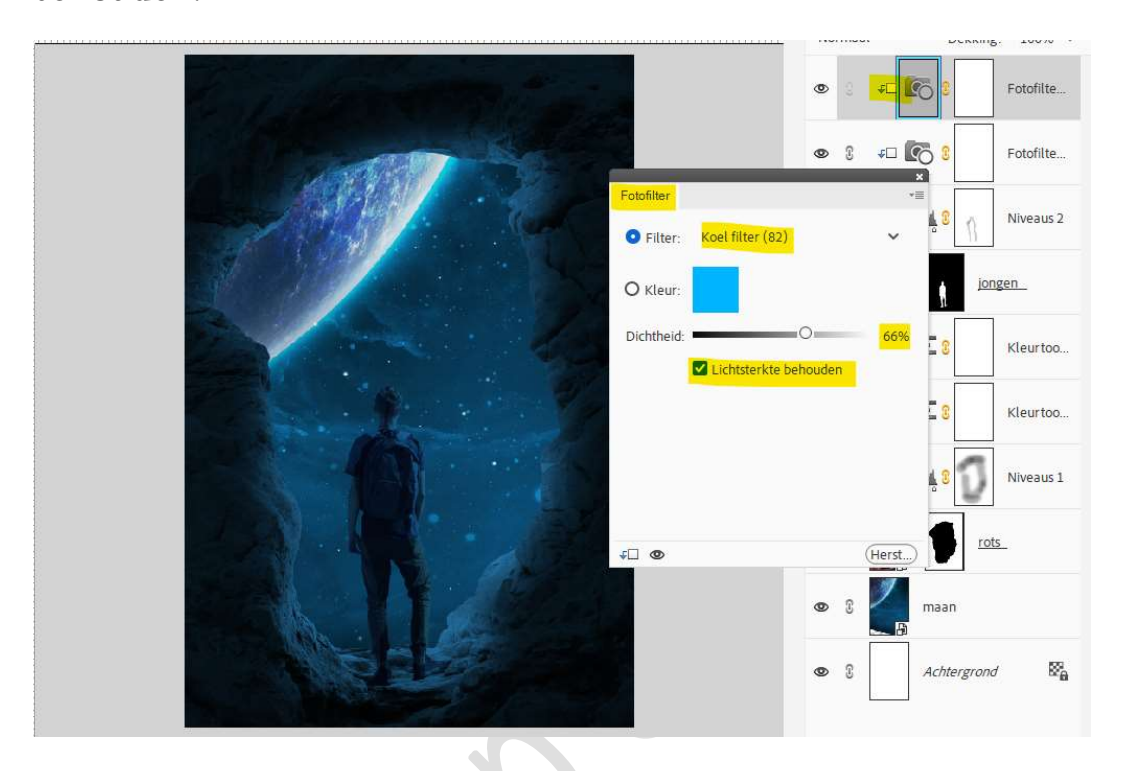

12. Plaats onder de laag van de jongen een nieuwe laag en noem deze schaduw.

Neem een **zacht zwart penseel 200 px – penseeldekking: 100%.** Plaats een **stip**.

## Transformeren in de breedte.

Zet de **laagmodus/Overvloeimodus** op **Vermenigvuldigen** en **laagdekking** op **80%**.

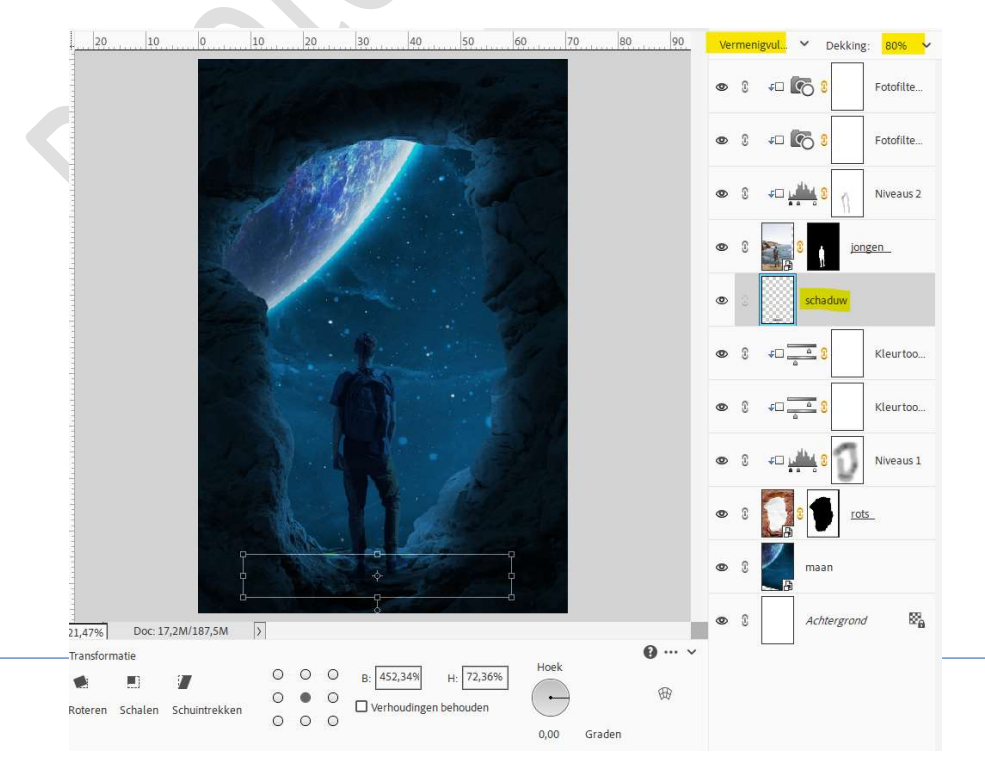

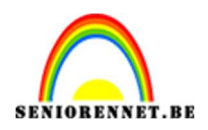

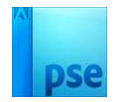

13. Plaats daarboven nog een nieuwe laag en noem deze schaduw 2. Plaats met hetzelfde penseel opnieuw een stip. Transformeer. De schaduw onder rechter voet plaatsen.

Zet de **laagmodus/Overvloeimodus** op **Vermenigvuldigen** en **laagdekking** op **75%**.

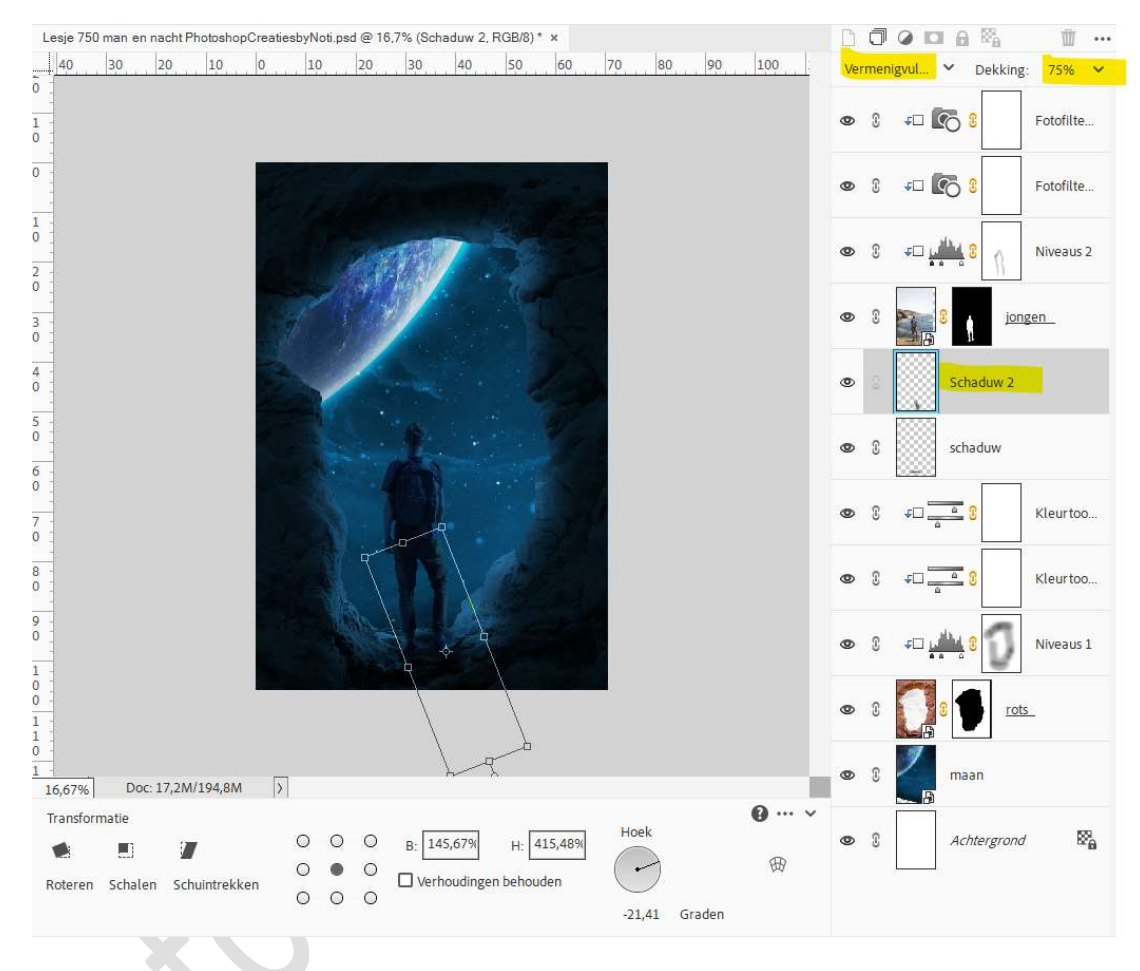

14. Activeer de bovenste laag en maak daar een **samengevoegde laag** (Ctrl+Alt+Shift+E).

Op deze samengevoegde laag passen we Filter  $\rightarrow$  Ruis  $\rightarrow$  Ruis toevoegen  $\rightarrow$  Hoeveel:  $5 \rightarrow \odot$  Uniform  $\rightarrow$  OK

|                        | OK O        |
|------------------------|-------------|
| Anr                    | nuleren     |
| Vo                     | orvertoning |
|                        |             |
|                        |             |
|                        | 10          |
| Q 100% Q               |             |
| Hoeveel: 5 %           |             |
| 0                      |             |
| Distributie            |             |
| O Gaussiaans           |             |
|                        |             |
| <u>Monochromatisch</u> |             |
|                        |             |

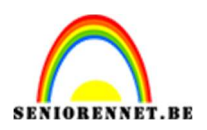

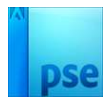

 Plaats daarboven een Aanpassingslaag Fotofilter met Uitknipmasker.
Kies Filter: Cyaan – Dichtheid: 18% - ☑ Lichtsterkte behouden.

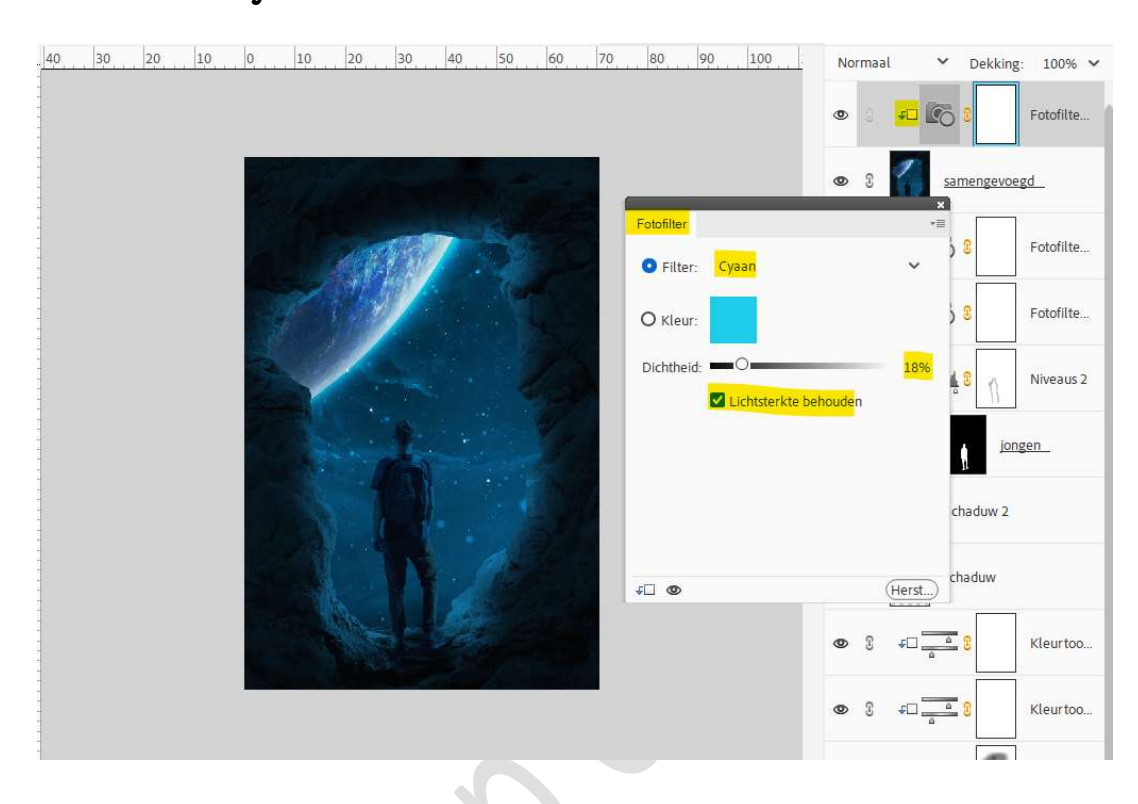

16. Plaats nog een Aanpassingslaag Fotofilter met Uitknipmasker. Kies Filter: Koel filter (80) – Dichtheid: 16% - 🗹 Lichtsterkte

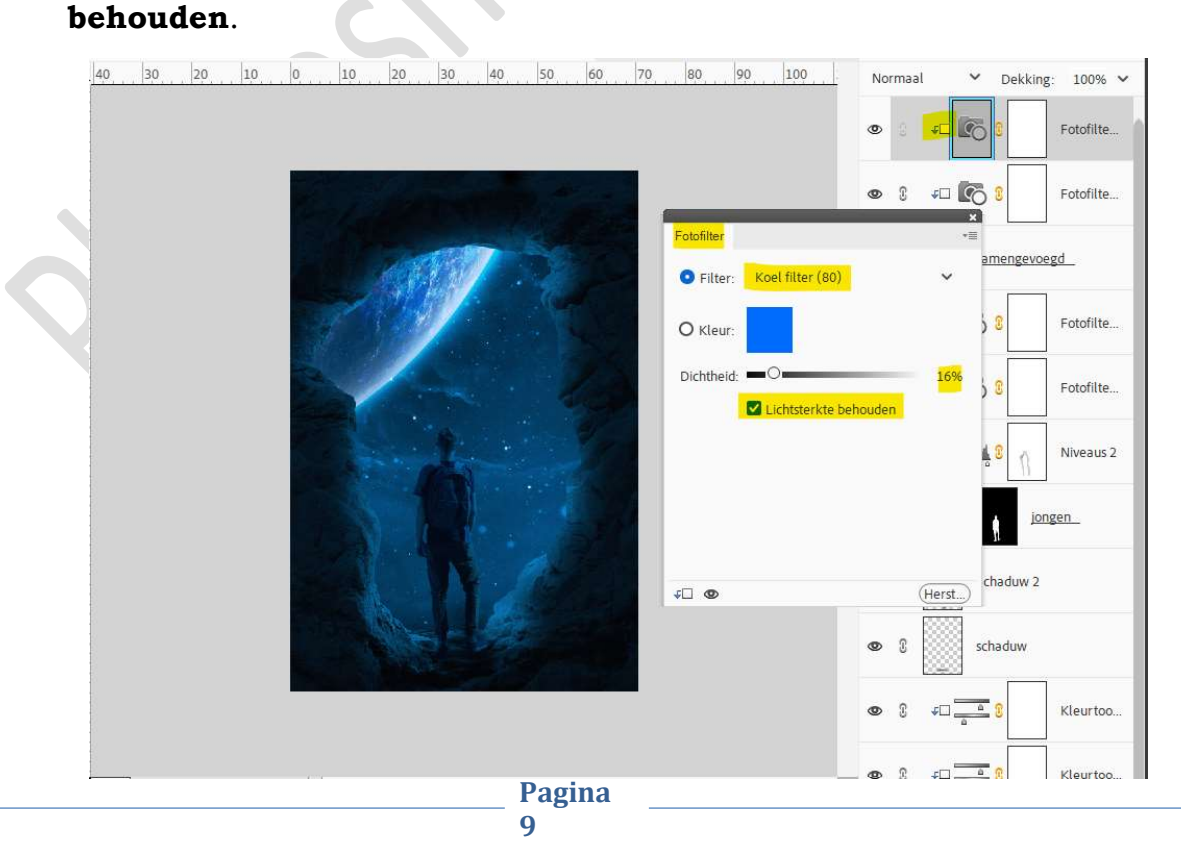

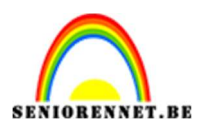

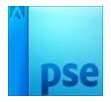

 17. Plaats nu nog een Aanpassingslaag Helderheid/Contrast met Uitknipmasker. Zet de Helderheid op 62.

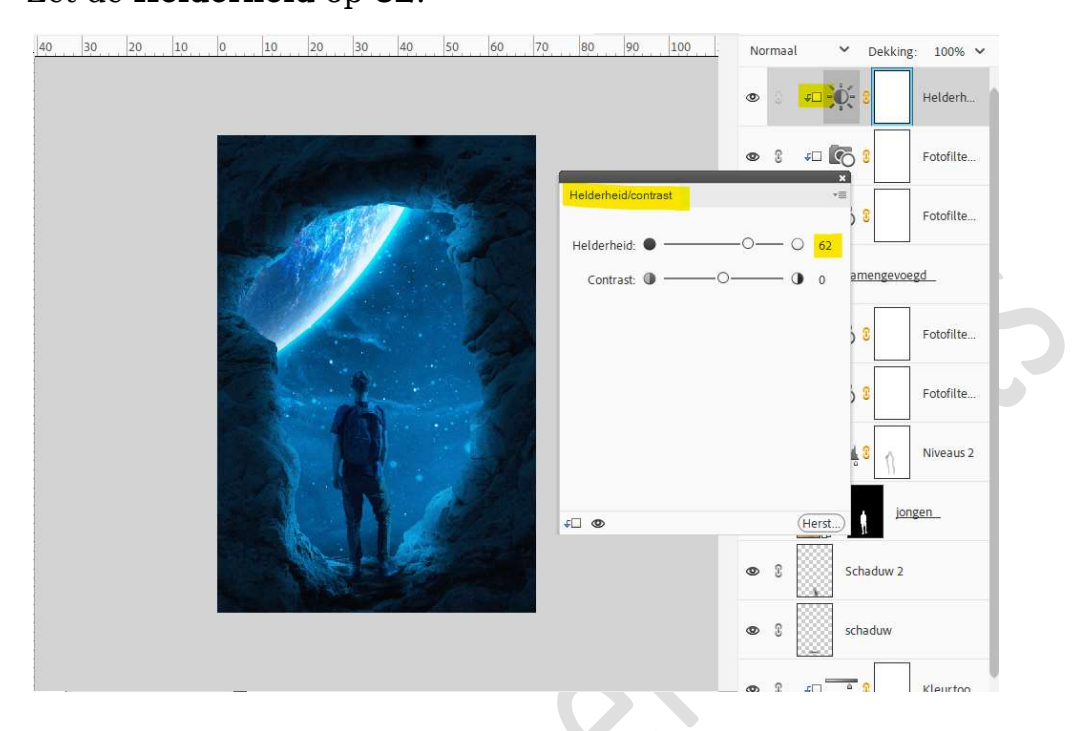

18. Onze man en de nacht is klaar.Werk af naar keuze en vergeet uw naam niet.Sla op als PSD: max. 800 px aan langste zijde.Sla op als JPEG: max. 150 kb

Veel plezier ermee NOTI